### INSTRUKCJA KORZYSTANIA

# Z REJESTRU PRODUCENTÓW WYROBÓW WYKONANYCH NA ZAMÓWIENIE, UPOWAŻNIONYCH PRZEDSTAWICIELI PRODUCENTÓW WYROBÓW WYKONANYCH NA ZAMÓWIENIE NIEMAJĄCYCH MIEJSCA ZAMIESZKANIA LUB SIEDZIBY W PAŃSTWIE CZŁONKOWSKIM UE ORAZ IMPORTERÓW WYROBÓW WYKONANYCH NA ZAMÓWIENIE

prowadzonego na podstawie

art. 23 ustawy z dnia 7 kwietnia 2022 r. o wyrobach medycznych (Dz. U. poz. 974)

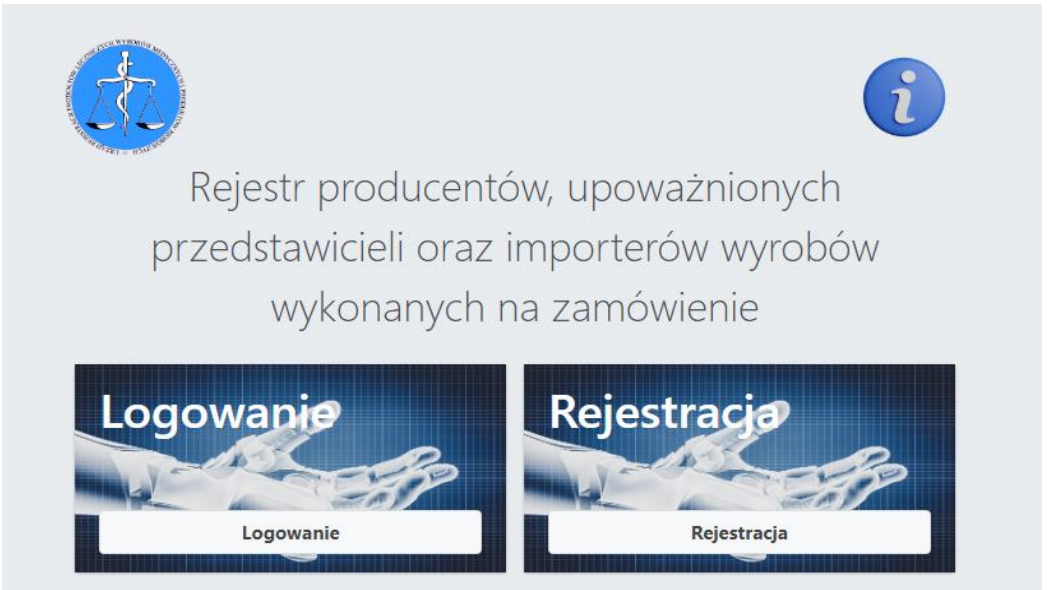

Wniosek o rejestrację prowadzonej działalności składa producent wyrobu wykonanego na zamówienie, upoważniony przedstawiciel producenta wyrobu wykonanego na zamówienie niemającego miejsca zamieszkania lub siedziby w państwie członkowskim oraz importer wyrobu wykonanego na zamówienie, przed wprowadzeniem do obrotu wyrobu.

Obowiązek dotyczy podmiotów mających miejsce zamieszkania lub siedzibę na terytorium Rzeczypospolitej Polskiej.

<u>Rejestracja nie dotyczy producenta i upoważnionego przedstawiciela, który dokonał</u> <u>zgłoszenia, na podstawie przepisów ustawy o wyrobach medycznych.</u>

OKRES PRZEJŚCIOWY OBOWIĄZUJE DO 30 CZERWCA 2024 R.

### **REJESTRACJA/ZŁOŻENIE KONTA**

Rejestracja odbywa się online, poprzez stronę https://wnz.urpl.gov.pl/

W celu utworzenia konta, należy wejść w **panel rejestracja**, a następnie wypełnić formularz *rejestracja użytkownika*.

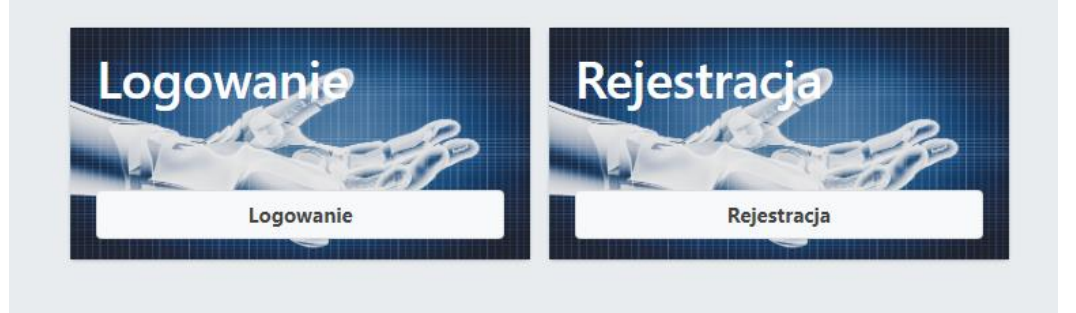

#### Panel Rejestracja użytkownika

| Rejestracja uż                                              | ytkownika                                      |
|-------------------------------------------------------------|------------------------------------------------|
| Anna Nowak                                                  | <b>±</b>                                       |
| 22 22 22 22                                                 | 9                                              |
| testowanie@onet.com                                         | .pl 💌                                          |
| testowanie@onet.com                                         | .pl 💌                                          |
| Producent                                                   | ·                                              |
| - Wybierz Rodzaj -                                          |                                                |
| Producent                                                   |                                                |
| Upowazniony Przedsta<br>Importer                            | awiciei                                        |
| www.ewww.pr                                                 | ~                                              |
| * Akceptuję regulam                                         | in                                             |
| l * Zgoda na przetwar<br>sobowych. Więcej szc<br>rywatności | zanie danych<br>zegółów: <mark>Polityka</mark> |
|                                                             |                                                |

Przy rejestracji konta należy podać adres e-mail imienny, osoby zakładającej konto oraz wybrać rolę podmiotu: producent lub upoważniony przedstawiciel lub importer.

Zaleca się, aby w przypadku <u>numeru telefonu</u> podać numer ogólnodostępny (biura) producenta wyrobu wykonanego na zamówienie. Zgodnie z art. 24 ustawy o wyrobach medycznych podlega on udostępnieniu w Biuletynie Informacji Publicznej (BIP) na stronie podmiotowej Urzędu Rejestracji Produktów Leczniczych, Wyrobów Medycznych i Produktów Biobójczych.

Po wypełnieniu pól oraz akceptacji regulaminu i zgody na przetwarzanie danych osobowych, naciskamy *Rejestruj*.

| Rejestracja użytkownik                                                                                 | a                |
|----------------------------------------------------------------------------------------------------|------------------|
| Konto zostało założone.<br>W wiadomości e-mail otrzyma:<br>informacje o kolejnych krokacł              | ×<br>sz<br>ı.    |
| mię i nazwisko*                                                                                        | 2                |
| Numer telefonu*                                                                                        | J                |
| Adres e-mail*                                                                                          |                  |
| Powtórz adres e-mail*                                                                                  | $\geq$           |
| - Wybierz Rodzaj -                                                                                     |                  |
| NIP firmy*                                                                                             |                  |
| Adres strony www                                                                                       | 6                |
| * Akceptuję regulamin                                                                                  |                  |
| ] * Akceptuję <mark>regulamin</mark><br>] * Zgoda na przetwarzanie dau<br>sobowych. Więcej szczegółów: | ıych<br>Polityka |

Osoba zakładająca konto, otrzyma wiadomość e-mail, następującej treści.

Załączony wniosek (formularz PDF), należy podpisać i złożyć w sposób określony w art. 23 ust. 2 ustawy o wyrobach medycznych. Wiadomość e-mail zawiera informację o sposobie złożenia wniosku.

#### UPOWAŻNIONY PRZEDSTAWICIEL do wniosku dołącza następujące dokumenty:

- odpis z właściwego rejestru przedsiębiorców, zawierający informacje o wpisie producenta do rejestru i nazwę organu prowadzącego rejestr, sporządzony nie wcześniej niż 3 miesiące przed dniem dostarczenia Prezesowi Urzędu i zalegalizowany przez właściwego konsula Rzeczypospolitej Polskiej albo opatrzony apostille zgodnie z Konwencją znoszącą wymóg legalizacji zagranicznych dokumentów urzędowych, sporządzoną w Hadze dnia 5 października 1961 r. (Dz. U. z 2005 r. poz. 938), zwaną dalej "Konwencją haską"; lub
- 2) oświadczenie o osobach reprezentujących i sposobie reprezentacji, które powinno zostać złożone przed notariuszem albo innym podmiotem zaufania publicznego nie wcześniej niż 3 miesiące przed dniem dostarczenia Prezesowi Urzędu oraz zostać zalegalizowane przez właściwego konsula Rzeczypospolitej Polskiej albo opatrzone apostille zgodnie z Konwencją haską, jeżeli na podstawie odpisu, o którym mowa w pkt 1, nie można dokonać weryfikacji danych osób reprezentujących producenta oraz sposobu tej reprezentacji;
- 3) wyznaczenie, o którym mowa w art. 11 ust. 1 rozporządzenia 2017/745 albo art. 11 ust. 1 rozporządzenia 2017/746.

Do ww. dokumentów, dołącza się tłumaczenie na język polski sporządzone i poświadczone albo sprawdzone i poświadczone przez wykonującego zawód tłumacza przysięgłego na warunkach określonych w ustawie z dnia 25 listopada 2004 r. o zawodzie tłumacza przysięgłego (Dz. U. z 2019 r. poz. 1326) lub przez tłumacza przysięgłego mającego siedzibę na terytorium państwa członkowskiego – jeżeli dokument został sporządzony w języku innym niż język polski.

Następnie podane dane oraz wniosek jest weryfikowany przez pracownika Urzędu Rejestracji, który dokona aktywacji konta podmiotu.

Po aktywowaniu konta, osoba zakładająca konto otrzyma hasło do Rejestru z wiadomością email.

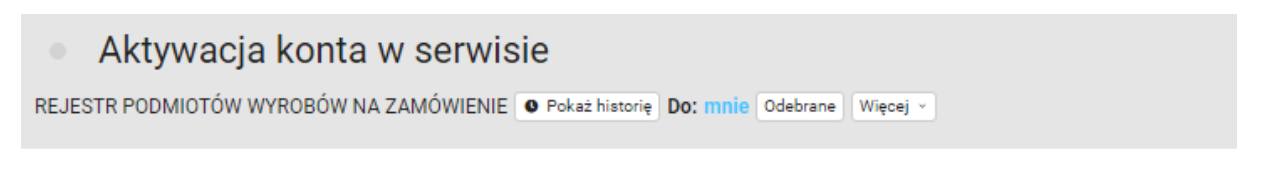

Twoje konto zostało aktywowane.

Pod poniższym adresem, możesz zalogować się używając loginu otrzymanego po rejetracji. <u>https://wnz.urpl.gov.pl/logowanie</u>

Hasło do konta: XXX-YYY-ZZZ

#### LOGOWANIE DO REJESTRU

Logowanie do Rejestru odbywa się przez podanie loginu PL-WNZ- ..., jak na poniższym obrazie oraz wpisaniu przesłanego hasła aktywacyjnego<sup>1</sup>, po naciśnięciu *zaloguj*, w kolejnym kroku należy wpisać token

Token jest elementem logowania dwuskładnikowego. Wymagany jest przy każdym logowaniu.

| Zaloguj się do panelu                             | użytkownika    |
|---------------------------------------------------|----------------|
| PL-WNZ-2                                          |                |
| ••••••                                            |                |
| Zaloguj                                           |                |
| Zapomniałem hasła.<br>Nie mam jeszcze konta, zało | oż nowe konto. |

Następnie należy podać token, przesłany z wiadomością e-mail.

<sup>&</sup>lt;sup>1</sup> Hasło może zostać zmienione w panelu Konto użytkownika

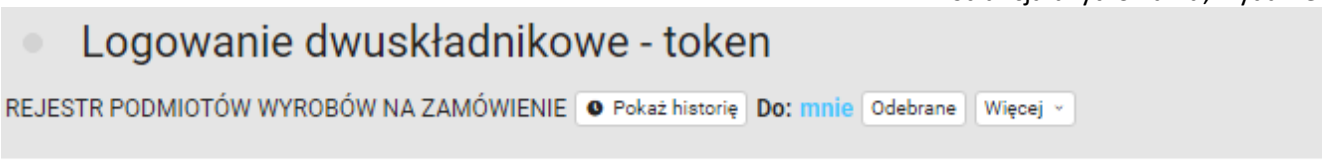

Logujesz sie do bazy, twój token do logowania dwuskładnikowego to: 9ejruG2SoR

| Zalog    | guj się do panelu użytkownika |
|----------|-------------------------------|
| Podaj to | ken                           |
|          | Zaloguj                       |
| Zapomnia | łem hasła.                    |
|          |                               |

Ważność tokena ograniczona jest czasowo. Po upływie wyznaczonego czasu, należy wrócić do

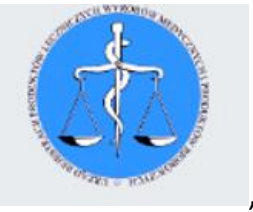

panelu głównego poprzez logo URPL

, i ponownie zalogować się na konto.

#### PANEL ZARZĄDZANIA

Po zalogowaniu, użytkownik ma dostęp *do panelu zarządzania*.

|                                                           | Konto użytkownika |
|-----------------------------------------------------------|-------------------|
|                                                           | Panel zarządzania |
| Konto użytkownika                                         |                   |
| Edycja mojego konta<br>Aktualizacja danych, zmiana hasła. |                   |
| LUYGA                                                     |                   |

Po zastosowaniu fukcji *edycja*, przechodzimy do *panelu zarządzania/moje konto*.

| Konto użytkownika             | Anna Nowak (PL-WNZ-2) 🛈                 |
|-------------------------------|-----------------------------------------|
| anel zarządzania / Moje konto |                                         |
| Dane użytkownika              | Dane podmiotu                           |
| Numer ewidencyjny             | NIP                                     |
| PL-WNZ-2                      | 5261647453                              |
| Login                         | REGON                                   |
| testowanie@onet.com.pl        | 001064858                               |
| lmię i nazwisko               | Nazwa firmy                             |
| Anna Nowak                    | MINISTERSTWO KLIMATU I ŚRODOWISKA       |
| Numer telefonu                | Ulica                                   |
| 22 222 222 222                | ul. Wawelska                            |
| Zapisz zmiany                 | Numer                                   |
|                               | 52/54                                   |
| Zmiana hasła                  | Kod pocztowy                            |
| Podaj nowe hasło              | 00-922                                  |
|                               | Miasto                                  |
| Zesioń hoslo                  | Warszawa                                |
| Zmien hasio                   | Dodatkowe informacje                    |
|                               |                                         |
|                               | Zaktualizuj dane tej firmy (z bazy GUS) |
|                               | Strona www firmowa                      |
|                               | E-mail - biura                          |
|                               | Uzupełnij stronę i e-mail               |

W panelu moje konto, proszę uzupełnić dane: adres strony www oraz adres e-mail podmiotu – jeżeli posiada. Adres e-mail proszę wpisać ogólnodostępny (biura).

Zgodnie z art. 24 ustawy o wyrobach medycznych w przypadku <u>producenta</u> strona www oraz adres e-mail podlega udostępnieniu w Biuletynie Informacji Publicznej (BIP) na stronie podmiotowej Urzędu Rejestracji Produktów Leczniczych, Wyrobów Medycznych i Produktów Biobójczych, jeżeli takie posiada.

| Channe                      |  |
|-----------------------------|--|
| Strona www                  |  |
|                             |  |
| E-mail                      |  |
|                             |  |
|                             |  |
| Zaktualizui strone i e-mail |  |

Po uzupełnieniu danych, potwierdź poprzez zaktualizuj stronę i e-mail

| Zaktualizui strone  | e i e-mail |  |  |
|---------------------|------------|--|--|
| Lancadinzaj on orig |            |  |  |

Pozostałe dane podmiotów: nazwa i adres, pobiorą się automatycznie poprzez usługę sieciową – interfejsy API Głównego Urzędu Statystycznego.

Przy jednoczesnej próbie rejestracji większej liczby podmiotów, mogę wystąpić problemy techniczne, z powodu limitów wywołań. Po przekroczeniu limitów należy spróbować później.

#### UPRAWNIENIA W PANELU KONTO UŻYTKOWNIKA

- zmiana numeru telefonu,

- zmiana hasła,

- zaktualizowanie danych podmiotu w zakresie nazwy lub adresu podmiotu (jeżeli nie następuje zmiana numeru NIP).

### UWAGA:

Zmiana danych użytkownika: imię i nazwisko, oraz adres e-mail, podanych przy rejestracji (zakładaniu konta), jest możliwa przez administratora Urzędu Rejestracji, na pisemny wniosek podmiotu.

### ZMIANA DANYCH PODMIOTU

#### 1.

Zmiana danych podmiotu (producenta, upoważnionego przedstawiciela, importera) dotycząca: zmiany adresu, zmiany nazwy podmiotu, której nie towarzyszy zmiana numeru NIP, możliwa jest za pomocą *funkcji zaktualizuj dane tej firmy (z bazy GUS)*.

### Skorzystaj z funkcji zaktualizuj dane tej firmy (z bazy GUS).

Zaktualizuj dane tej firmy (z bazy GUS)

### Dane automatyczne zostaną zmienione.<sup>2</sup>

**2**.

W przypadku zmiany polegającej na przekazaniu obowiązków na inny podmiot, w szczególności ze względu na przekształcenie, ogłoszenie upadłości albo przejęcie praw i obowiązków wynikających z przepisów prawa:

- podmiot przejmujący składa do Prezesa Urzędu pisemny wniosek o zmianę danych w Rejestrze.

Po zweryfikowaniu danych, pracownik URPL zaktualizuje dane w Rejestrze. Konto podmiotu przejętego zostanie zablokowane, dane o wyrobach przeniesione na konto podmiotu przejmującego

lub jeżeli

- w wyniku zmiany<sup>3</sup>, o której mowa w art. 25 ust. 2 ustawy o wyrobach medycznych powstanie nowy podmiot (niezarejestrowany wcześniej w Rejestrze) - konieczna jest jego

<sup>&</sup>lt;sup>2</sup> Zmiana będzie możliwa, jeżeli dane podmiotu będą zaktualizowane w bazie Głównego Urzędu Statystycznego.

<sup>&</sup>lt;sup>3</sup> Zmiana dotycząca przekazania obowiązków na inny podmiot, w szczególności ze względu na przekształcenie, ogłoszenie upadłości albo przejęcie praw i obowiązków wynikających z przepisów prawa

rejestracja . Podmiot zakłada nowe konto oraz składa do Prezesa Urzędu pisemny wniosek o zmianę danych.

Konta podmiotu/podmiotów, których dotyczy zmiana zostaną zablokowane, dane o wyrobach przeniesione na konto nowego podmiotu.

#### Powrót do panelu zarządzania po naciśnięciu ikony

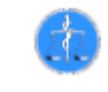

#### **IKONOGRAFIKA**

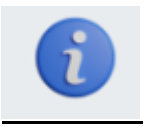

dostęp do instrukcji korzystania z Rejestru producentów wyrobów wykonanych na zamówienie, upoważnionych przedstawicieli producentów wyrobów wykonanych na zamówienie niemających miejsca zamieszkania lub siedziby w państwie członkowskim ue oraz importerów wyrobów wykonanych na zamówienie

#### PRZYPOMNIENIE HASŁA

| Zaloguj się do panelu użytkownika        |  |
|------------------------------------------|--|
| Login 💌                                  |  |
| Hasło                                    |  |
| Zaloguj                                  |  |
| Zapomniałem hasła.                       |  |
| Nie mam jeszcze konta, założ nowe konto. |  |
|                                          |  |

Jeżeli podmiot utraci hasło do logowania, w celu wygenerowania nowego korzysta z funkcji *zapomniałem hasła*.

|         | The other and the second second         |
|---------|-----------------------------------------|
| Wygener | uj nowe hasło do panelu.<br>Podaj login |
| Login   | 2                                       |
|         | Generuj                                 |

#### ABY WYGENEROWAĆ NOWE HASŁO NALEŻY WPISAĆ PL-WNZ-...

| Wygeneruj nowe hasło do panelu.<br>Podaj login |
|------------------------------------------------|
| PL-WNZ                                         |
| Generuj                                        |
| Nie mam jeszcze konta, założ nowe konto.       |
|                                                |

Na podany w czasie rejestracji adres e-mail, wysłane zostanie nowe hasło.

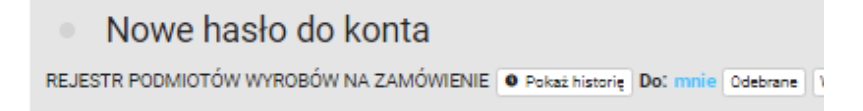

Oto Twoje nowe hasło dostępowe do serwisu: https://wnz.urpl.gov.pl

https://wnz.urpl.gov.pl

xxx-yyy-zzz

Podany w wiadomości link, przekieruje do panelu logowanie.

Logowanie zawsze w nowym oknie

Strona **11** z **12** 

## Wylogowanie zawsze po naciśnięciu:

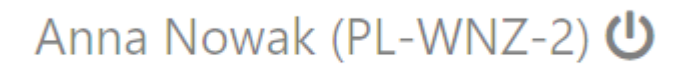